## RISS 사용법 (1) 국내학술지논문 검색 및 원문 보는 방법

1. RISS에서는 키워드로 아래 그림에서 보듯이 다양한 자료를 한 번에 검색하고 이용할 수 있습니다. "국내 학술지논문"을 검색한다는 의미는 다음 그림에서 맨 아래에 있는 6가지 종류의 학술지 데이터베이스를 한번에 검색하는 것입니다.

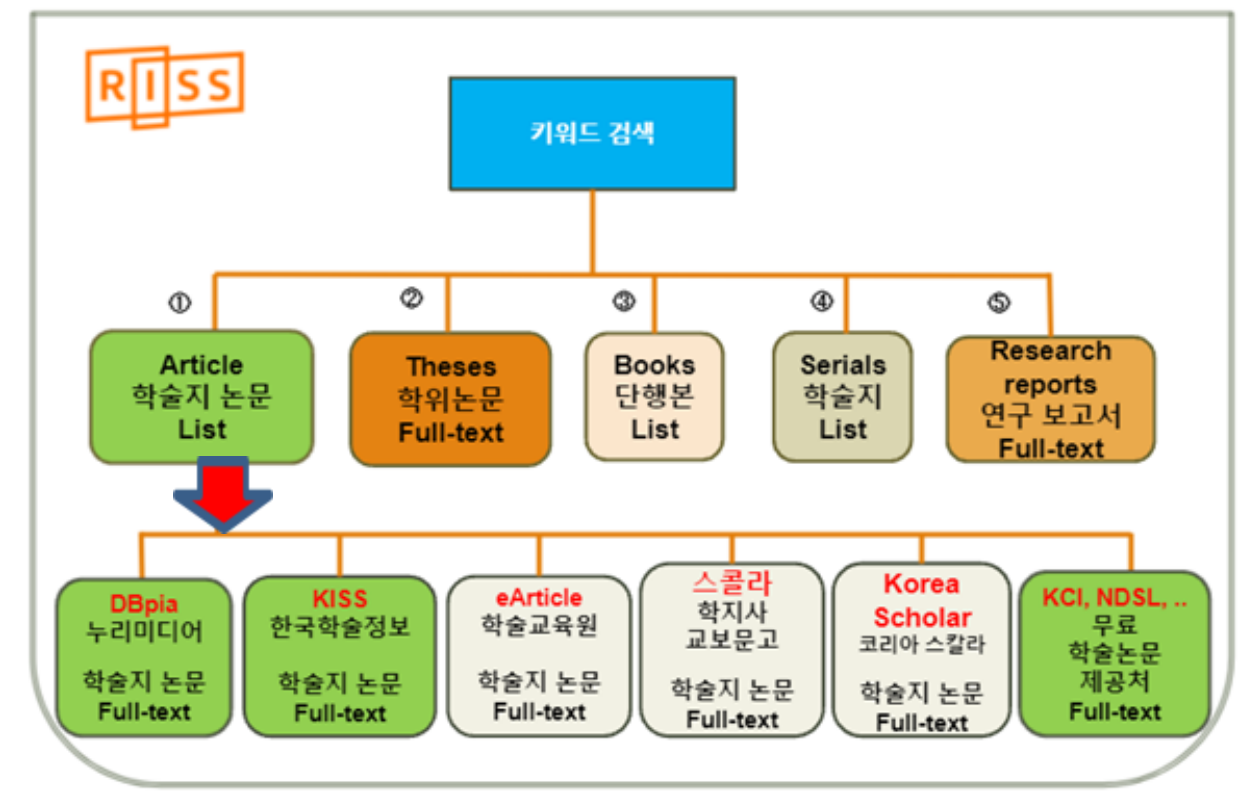

| 데이터베이스                                        | 검색된 자료의 원문을 보기 위해                                                                                                    |
|-----------------------------------------------|----------------------------------------------------------------------------------------------------|
| DBpia 및 KISS 에서 제공하는<br>논문이 검색되면,             | <mark>저희 도서관 홈페이지에 본인의 도서관 계정 정보로</mark><br><mark>로그인</mark> 하고 DBpia 및 KISS 아이콘을 누르고 들어가면<br>자동로그인이 됩니다. 자동로그인된 상태에서 이<br>논문을 볼 수 있습니다. 도서관 계정이 없는 분은<br>도서관으로 이메일주세요. ( <u>library@wmu.edu</u> ) |
| eArticle이나 Korea Scholar<br>에서 제공하는 논문이 검색되면, | 개인적으로 구매해야 합니다.                                                                                                    |
| 스콜라에서 제공하는 논문이<br>검색되면,                       | <mark>RISS로그인이 필요합니다. (</mark> 한국시간 오후 4시~익일 오전<br>9시 사이에 RISS에 로그인하고 무료로 사용가능합니다.)                                                                                                    |
| KCI, NDSL 등에서 제공하는<br>논문이 검색되면,               | <sup>토 무료</sup> 아이콘이 붙어있습니다. 무료로 볼 수 있습니다.                                                                                                    |

원문보기 2 🔻

- 다음 페이지에 캡쳐한 화면 이미지를 보시면, [독립운동]과 [기독교]라는 키워드 2개로 검색했을 때, 전체 3,250건의 자료가 검색되었습니다.
- 국내 학술지에 실려있는 학술논문 585건 (앞 페이지에서 안내한 것처럼, 국내 학술지 유료 데이터베이스 5곳과 KCI, NDSL처럼 공공기금으로 연구된 학술논문을 무료로 볼 수 있는 데이터베이스들로 부터 검색된 결과를 보여줍니다.)
- 국내학술논문 검색결과만 보기 위해, 맨 위의 [국내학술논문] 탭을 누르거나 아래 국내학술논문 검색 결과 옆에 보이는 [+] 버튼을 누르십시오. (노란 화살표 있는 곳)

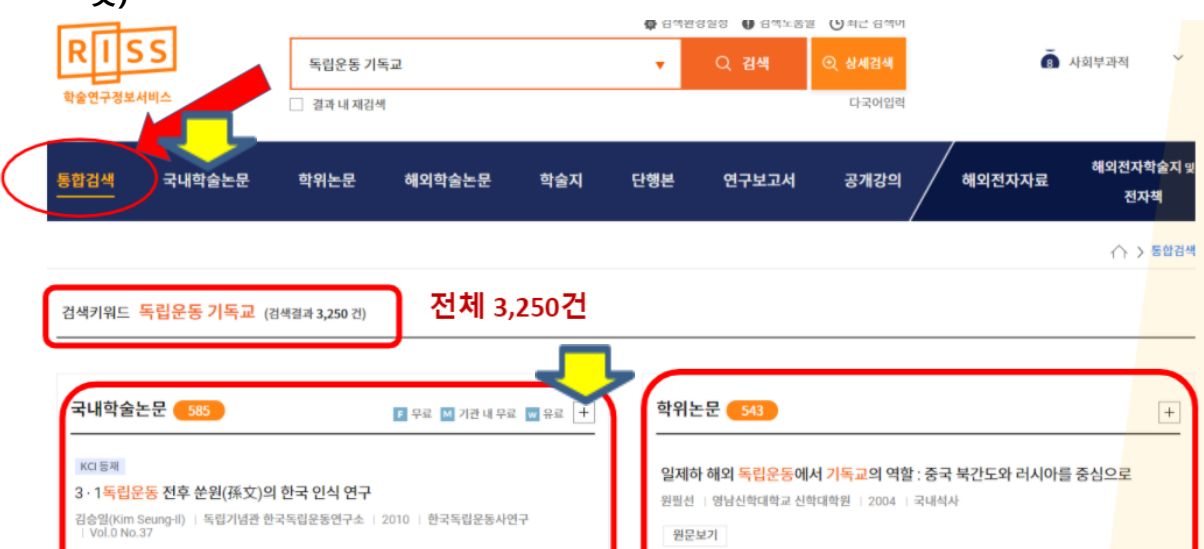

3. [국내학술논문]의 검색된 결과가 너무 많으면, 왼쪽의 [검색결과 좁혀 보기] 기능 가운데 원하는 옵션을 체크합니다. 그리고 회색 [실행] 버튼을 누르세요. 그러면, 검색결과가 많이 줄어들 것입니다.

| 통합검색 국내학술논문                  | 학위논문         | 해외학술논문                                   | 학술지                               | 단행본                           | 연구보고서                              | 공개강의<br>/                    |
|------------------------------|--------------|------------------------------------------|-----------------------------------|-------------------------------|------------------------------------|------------------------------|
| 김색결과 좁혀 보기                   | 검색키워드        | 도 독립운동 기독교                               | (검색결과 585 건                       | 김색분석정보 보                      | 기 🔻                                | ▶ 문 모료 м                     |
| <b>좁혀본 항목</b>                | <u>।</u> । भ | 보내기   내서재담기                              | 한글로보기                             |                               |                                    | 정확도                          |
| 좁혀본 항목 보기순서<br>검색량순 기나다순     |              | ксі 등재<br>1 3·1독립운동 전<br>김승일(Kim Seung   | <b>후 쑨원(孫文)</b> 9<br>비)   독립기념관 현 | 의 <b>한국 인식 연</b><br>한국독립운동연구소 | <b>구</b><br>>   2010   한국독립원       | 운동사연구   Vol.0↑               |
| 원문유무<br>원문있음 (503) 원문없음 (82) | ĵ            | 원문보기 2 ▼<br>3 · 1독립운동 성격의<br>의 결과가 연결되어지 | 비폭력성에 대해서는<br>는 새로운 연구방법          | = 역사적 측면에서민<br>론이 대두되었다. 즉    | · 검토되었지, 법적인 검토<br>3 · 1독립운동에 참가하여 | 는 안 이루어졌었다. 그<br>체포된 수많은 사람들 |

#### 4. [국내학술논문]의 검색결과를 좁혀 보니, 19건이 나왔습니다. 검색된 결과 가운데 보고자 하는 자료의 제목을 누릅니다.

| 검색결과 좁혀 보기                                                                                                    | 검색키워드 독립운동 기독교 (검색결과 19건) 검색분석정보보기 ▼                                                                                                    | 무료 M 기관내무료 👿 유료                                                                                                    |
|----------------------------------------------------------------------------------------------------|----------------------------------------------------------------------------------------------------|----------------------------------------------------------------------------------------------------|
| 좀 허본 항목    C 선택해제      발행연도 [2021]    ×                                                                                                    | 내보내기   내서재담기   한글로보기                                                                                                    | 정확도순 ▼ 내림차순 ▼                                                                                                    |
| 발행연도 [2020] ×<br>발행연도 [2018] ×<br>발행연도 [2018] ×<br>발행연도 [2016] ×<br>발행연도 [2016] ×<br>발행연도 [2015] ×<br>발행연도 [2013] ×<br>발행연도 [2013] ×<br>발행연도 [2012] ×<br>발행연도 [2011] × | KCI 등재        1      3 · 1독립운동 전후 쑨원(孫文)의 한국 인식 연구        김승일(Kim Seung-II)   독립기념관 한국독립운동연구소   2010   한국독립운동사연구        원문보기 2 ▼        3 · 1독립운동 성격의 비폭력성에 대해서는 역사적 측면에서만 검토되었지, 법적인 검토는 안 이루        의 결과가 연결되어지는 새로운 연구방법론이 대두되었다. 즉 3 · 1독립운동에 참가하여 체포된 수        법률인 보안법과 출판법, 종독부의 정치법육처형적 등대 성이 구속되었다. 그 결과 당시 실무가        의 당시 판결을 내려야 하는 담당자들이 대단히 곤란해 하는 것을 볼 수 있었다. 그 결과 당시 실무?        실을 알게 되었고, 이에 의해서 새롭게 3 · 1독립운동의 성격을 파악하는 것이 가능하다고 하는 사실 | Vol.0 No.37<br>거졌었다. 그리다가 최근에 법률적 차원대<br>같은 사람들이, 처음에는 내관적 및 소요<br>가 진행된 고한법원에 이르면 이를 법을<br>특들이 적용한 법률과 그 결과에 대한 재<br>음 알게 되었던 것이다. 이러한 시각을 ! |
| ฮ문유두[ฮ문있음] ×<br>작성언어 [한국어] ×<br>원문제공처 [한국연구재단(KCI)] ×                                                                                                    | KC 등재                                                                                                    |                                                                                                    |

### 5. 자료의 초록, 목차, 참고문헌, 이 자료를 제공하는 데이터베이스 등을 알 수 있습니다.

|           |                                                                                                    |                                                                  | http:/ | //www.riss.kr/lii | nk?id=A8264570 |
|-----------|----------------------------------------------------------------------------------------------------|------------------------------------------------------------------|--------|-------------------|----------------|
| 치자        | 김승일(Kim Seung-II)                                                                                                    |                                                                  |        |                   |                |
| 날행기관      | 독립기념관 한국독립운동연구소                                                                                                    |                                                                  | 369    | 360               | 71             |
| 술지명       | 한국독립운동사연구                                                                                                    |                                                                  | 상세조회   | 다운로드              | 내보내기           |
| 호사항       | Vol.0 No.37 [2010]                                                                                                    |                                                                  |        |                   |                |
| 날행연도      | 2010                                                                                                    |                                                                  |        |                   |                |
| 성언어       | Korean                                                                                                    |                                                                  |        |                   |                |
| 들께어       | 쑨원 ; 한국관 ; 3 · 1운동 ; 삼민주의 ; 대아시아주의 ; 호법정부 ;<br>1919 Independence Movement ; The Three Principles of The<br>Guangdong Government | Sun Wen ; Perception on Korea ;<br>People ; The Great Asianism ; |        |                   |                |
| DC        | 911.06305                                                                                                    |                                                                  |        |                   |                |
| 등재정보      | KCI등재                                                                                                    |                                                                  |        |                   |                |
| 료형태       | 학술저널                                                                                                    |                                                                  |        |                   |                |
| h록면       | 101-128(28쪽)                                                                                                    |                                                                  |        |                   |                |
| .Cl 피인용횟수 | 5                                                                                                    |                                                                  |        |                   |                |
| 네공처       | F KCI, 👿 DBpia                                                                                                    |                                                                  |        |                   |                |
| ⊾장기관      | 서울대학교 중앙도서관 🍙                                                                                                    |                                                                  |        |                   |                |

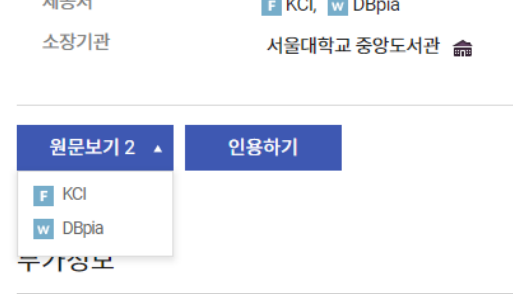

경우 한 곳은 무료로 이 자료를 제공합니다. 여기서는 KCI 와 DBpia 두 곳에서 제공하는 것을 알 수 있습니다. KCI는 무료로 볼 수 있는 곳입니다. [원문보기 2]를 누르고, KCI를 누르면 원문이 있는 사이트로 가게 됩니다.

| KCI 통합검색                                                                                                    | 통합검색 > 권색어름 입력해 주세요                                                  |                    | 🔤 Q                                              |
|----------------------------------------------------------------------------------------------------|----------------------------------------------------------------------|--------------------|--------------------------------------------------|
|                                                                                                    |                                                                      |                    | HOME > 논문 > <b>논문</b> {                          |
| <mark>國 ₭с: 6제</mark><br>3・1독립운동 전후 쑨원(孫文)의<br>A Study on Sun Wen's Perception o                                                        | 한국 인식 연구<br>on Korea Before and After the 1919 Independence Movement |                    |                                                  |
| 한국독립운동사연구<br>약어 : 독립운동사연구<br>2010, vol., no.37, pp. 101-128 (28 pages)<br>DOI: 10.15799/kimos.201037.004<br>UCI: 6704-001260.201037.005 |                                                                      | KCI                | 피인용횟수<br>5회<br>300 회 연광                          |
| 전구전의 : 전문적가 목적적<br>김승열 /Kim Seung II <sup>1</sup><br><sup>1</sup> 등아대학교<br><b>초록</b> ▲<br>2.1도리오도 선것이 너프리석에 대해 서는 여                     | 시지 순대에 사망 것은 다이지, 번지이 것 돈는 아 이곳이겠어? 노 ㅋㅋ냐가 치그에 반응자 11일에 사이 것은 경국이 여  | ► [2]<br>99 :<br>[ | KCI 원문 내려받기<br>논문 인용하기<br>서지정보 내보내기<br>현재 페이지 인쇄 |

6. [원문보기 2]를 누르고, DBpia를 누르면, DBpia에 있는 자료를 다운로드받아 볼 수 있습니다. 단, DBpia 자료를 보시려면 먼저 , 도서관 홈페이지에 가서 먼저 개인의 도서관 계정으로 로그인하십시오. 그리고, DBpia 아이콘을 누르고 DBpia 웹사이트로 가면 자동로그인이 됩니다. (KISS 자료를 만나는 경우도 도서관 홈페이지를 로그인한 후 KISS아이콘을 누르고 웹사이트로 가십시오.)

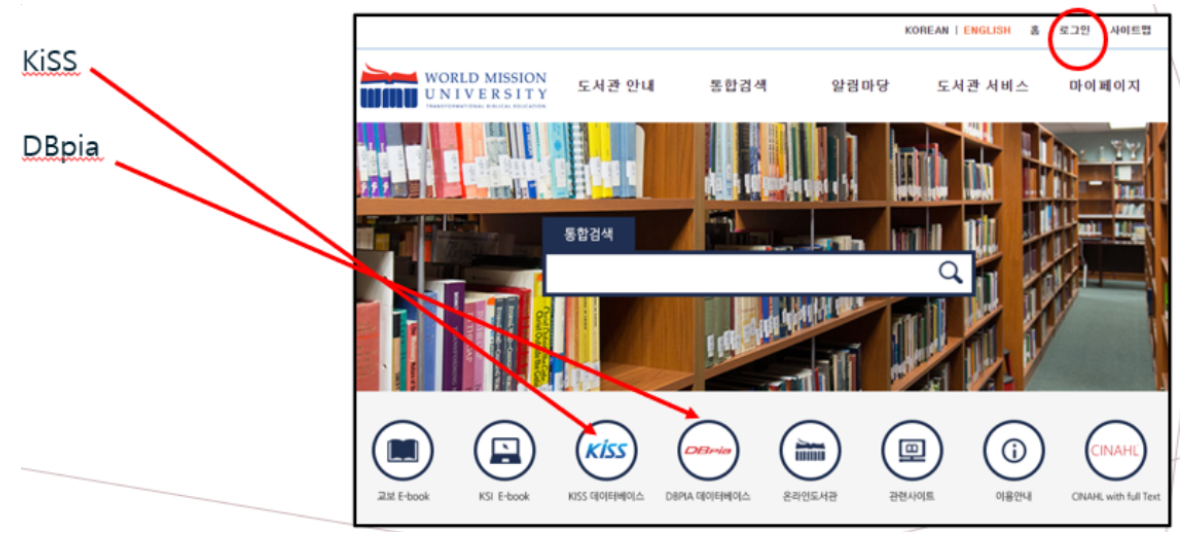

|                                                                                                    |                                                | World Mission University(월드미션대                               | <b>학교)</b>   로그인   회원가입   고객       | <mark>Beta</mark><br>센터   English   <b>커뮤니티</b>   |
|----------------------------------------------------------------------------------------------------|------------------------------------------------|--------------------------------------------------------------|------------------------------------|---------------------------------------------------|
| DE                                                                                                    | 3ria                                           | 전체 •                                                         | Q                                  | 비서재 내소식                                           |
|                                                                                                    |                                                | 본문포함                                                         | 상세검색                               |                                                   |
| 학술저널<br><b>3 • 1독립운동</b><br>A Study on Sun Wen's I                                                                                                    | 등 전후 쑨원(孫)<br>Perception on Korea Bel          | 文)의 한국 인식 연구<br>ore and After the 1919 Independence Movement | <b>17</b><br>ਹਵ                    | []<br>댓글<br>댓글                                    |
|                                                                                                    | 김승일 (동아대학교<br>독립기념관 한국독립<br>2010.12   101 - 12 | )<br>일운동사연구소   한국독립운동사연구   한국독립운동사연구 제37집<br>8(28 pages)     | " 역사학<br>로그인 히<br>무료로 열            | <b>: '' 주간 인기</b><br>고, 주간 인기 논문<br>말하세요.         |
| and a second second sec | 이용수 654   내서                                   | 재 0                                                          | [독립운동<br>선 여성' :<br>저출산, 원<br>가?   | '가열전] '시대의 경계를 넘어<br>독립운동가 윤희순<br>반인은 무엇이고 해법은 있는 |
|                                                                                                    |                                                | □ 내서재 담기 🕹 다운받기 🔍                                            | 여성독립<br><b>논문보기</b> 한일 위인<br>헨리 8세 | 운동가 南蘇聲의 항일투쟁<br>부 외교의 역사와 쟁점<br>의 개혁과 수도원 해산     |
| 초로.키워드                                                                                                    | 모차                                             |                                                              | 이르페니하게 N                           | 더보기><br>월간 인기글                                    |
| 3 · 1독립운동 성격                                                                                                    | 역의 비폭력성에 대해서는                                  | - 역사적 측면에서만 검토되었지, 법적인 검토는 안 이루어졌었다. 그러다가 최근에 법률             | 직 차원에서의 P☆                         | ſip] 문헌 검색 Tip<br>☆토익초보들을 위한 ti                   |
| 검토 결과와 역사연                                                                                                    | 친구의 결과가 연결되어져                                  | l는 새로운 연구방법론이 대두되었다. 즉 3 • 1독립운동에 참가하여 체포된 수많은 사람            | 들이, 처음에는 3 [논문 1                   | Tip] 문헌 정리 Tip                                    |

7. ["] 버튼 (위의 캡처한 이미지에서 노란 화살표한 아이콘)을 누르시고, 자료의 인용 정보를 얻으십시오. [복사하기] 버튼 (아래 이미지에서 노란 화살표한 곳)을 눌러 복사해서 원하는 문서에 붙이세요.

| 기본 | 양식이 | APA양식이므로 | . <u>시카고(각주)</u> | <u>양식으로</u> | 바꾸세요. |
|----|-----|----------|------------------|-------------|-------|
|----|-----|----------|------------------|-------------|-------|

| 김승일.(2010).3 · 1독립운동 전후 쑨원(孫文)의 한국 인식 연구.한국<br>독립운동사연구,37(),101-128.<br>다른 인용 스타일로 이용해보세요.<br>인용양식 변경하기 | <b>인용</b> _ APA 양식                                       | ×                         |
|----------------------------------------------------------------------------------------------------|----------------------------------------------------------|---------------------------|
| <mark>복사하기</mark><br>다른 인용 스타일로 이용해보세요.<br>인용양식 변경하기                                                    | 김승일.(2010).3・1독립운동 전후 쑨원(孫文)의 한<br>독립운동사연구,37(),101-128. | 한국 인식 연구.한국               |
| 다른 인용 스타일로 이용해보세요.<br>인용양식 변경하기                                                                         |                                                          | 복사하기                      |
|                                                                                                    | 다른 인용 :                                                  | 스타일로 이용해보세요.<br>인용양식 변경하기 |
| Endnote Refworks Mendeley 한글2018/Word                                                                   | Endnote Refworks Mendeley                                | 한글2018/Word               |

#### APA양식:

김승일. (2010). 3ㆍ1독립운동 전후 쑨원(孫文)의 한국 인식 연구. 한국독립운동사연구, 37(), 101-128.

# <u>시카고(각주) 양식</u>:

김승일. "3ㆍ1독립운동 전후 쑨원(孫文)의 한국 인식 연구." 한국독립운동사연구 37 (2010): 101-128.